# Configure Apple mail client

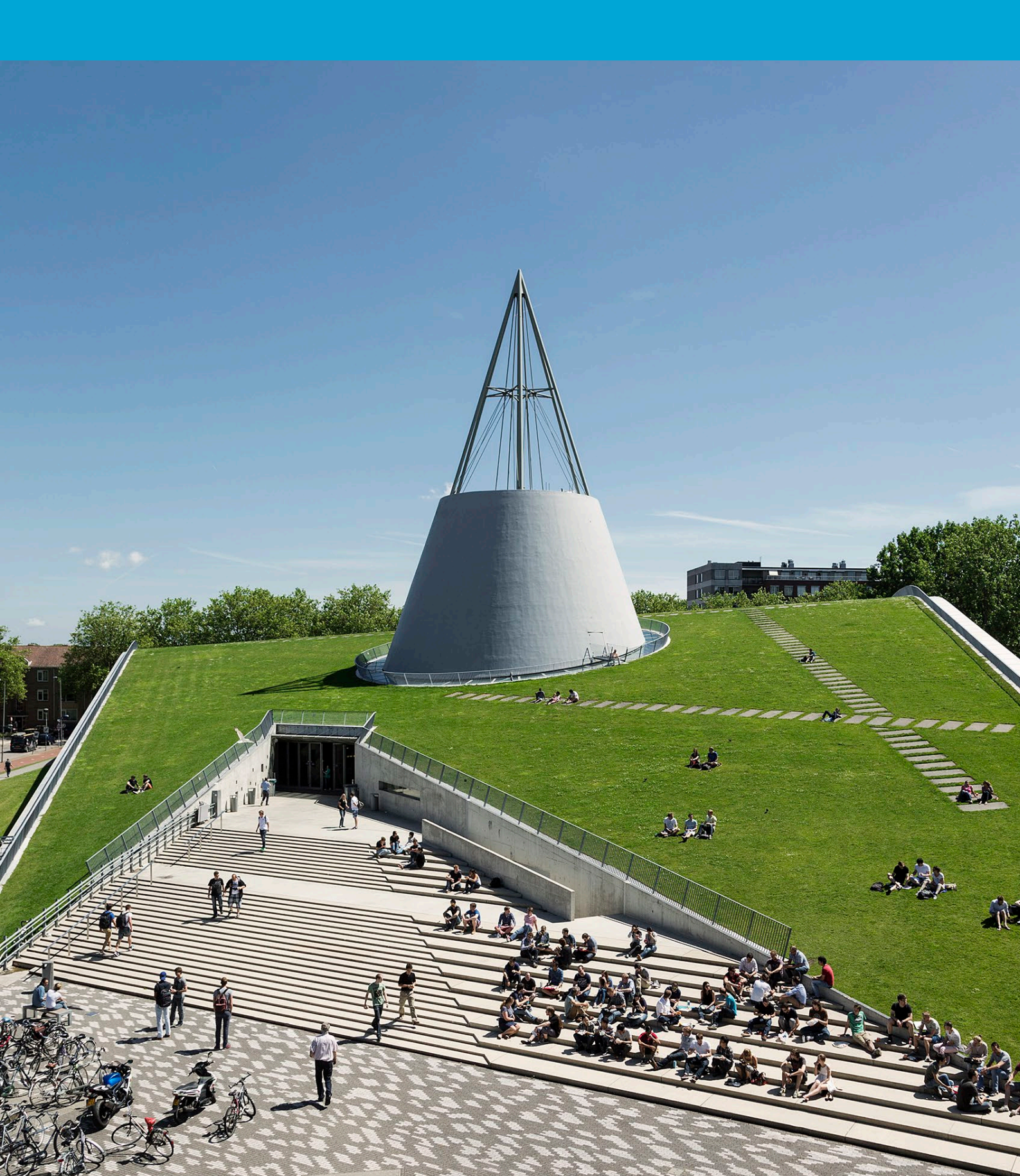

(This page was intentionally left blank)

# **Table of Contents**

| 1 Config | gure TU email on the native mail app (iOS) | .4 |
|----------|--------------------------------------------|----|
| 1.1      | Instructions                               | .4 |

# 1 Configure TU email on the native mail app (iOS)

#### Before you begin

The following instruction is supported by the TU Delft and has been tested to be working. However, we offer this manual to you as an extra service. In case you have a configuration or version of iOS other than the one described here and you have problems setting up your TU Email, neither ICT nor a Servicepoint will be able to help you to set up your TU email in the native mail client (iOS).

#### 1.1 Instructions

Step 1: Go to the Settings app. Tap Mail. Tap Accounts. Tap Add Account. The following screen appears. Select Microsoft Exchange.

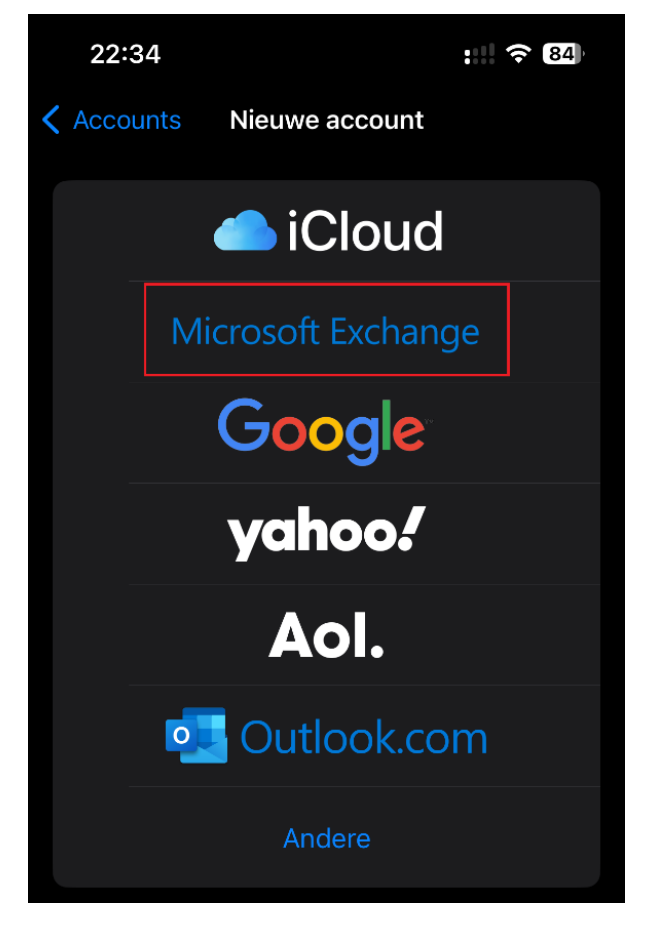

#### Step 2: Enter your **TU Delft e-mail address** and choose a **Description.** Tap **Next**.

| 22:35                                                                                                    |                      | :        |  |  |  |
|----------------------------------------------------------------------------------------------------|----------------------|----------|--|--|--|
| Annuleer                                                                                                    | Exchange             | Volgende |  |  |  |
| E-mail e                                                                                                    | emailaddress@tude    | lft.nl   |  |  |  |
| Beschrijving TU Delft                                                                                                    |                      |          |  |  |  |
| Als je een Exchange-account toevoegt, kan de Exchange-<br>beheerder je apparaat op afstand beheren. De beheerder<br>kan beperkingen toevoegen of verwijderen en je apparaat<br>op afstand wissen. |                      |          |  |  |  |
|                                                                                                    |                      | ISKAO    |  |  |  |
|                                                                                                    | 1 030KH2N 13B3K249 K | JAKAO    |  |  |  |

#### Step 3: Tap Sign In.

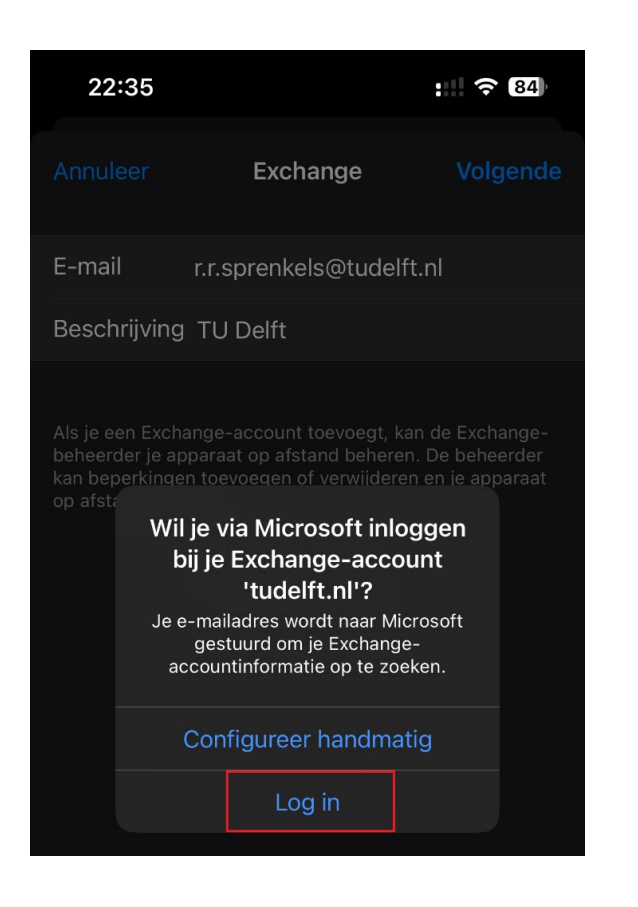

#### Step 5: Sign in with netid@tudelft.nl.

| 22:36    |                  | :    |
|----------|------------------|------|
| Annuleer | adfs.tudelft.net | S AA |

#### **TU Delft Federation Service**

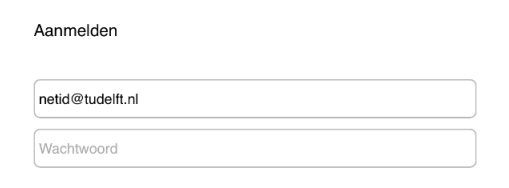

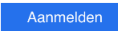

Please login using the syntax 'your NetID@tudelft.nl' and your password. Do not use your e-mail address.

## Step 4: When the microsoft.online.com notification appears, click on **proceed**.

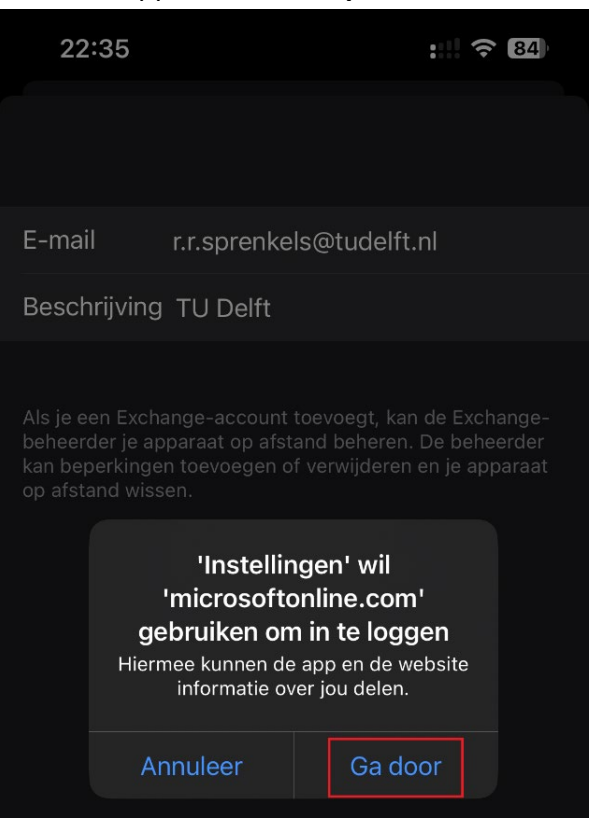

#### Step 6: Approve sign-in with Authenticator.

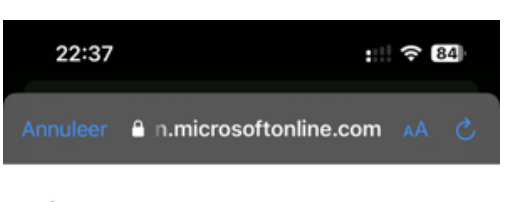

#### **T**UDelft

rrsprenkels@tudelft.nl

### Aanmeldingsaanvraag goedkeuren

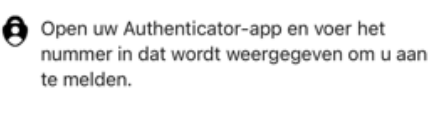

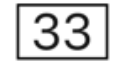

Ziet u geen cijfers in de app? Voer een upgrade naar de nieuwste versie uit.

Ik kan mijn Microsoft Authenticator-app op dit moment niet gebruiken

Please login using the syntax <your NetID@tudelft.nl> and your password. Do not use your e-mail address. Step 7: Select the services you would like to use and tap Save. Your selected services will now sync. Note: this may take some time

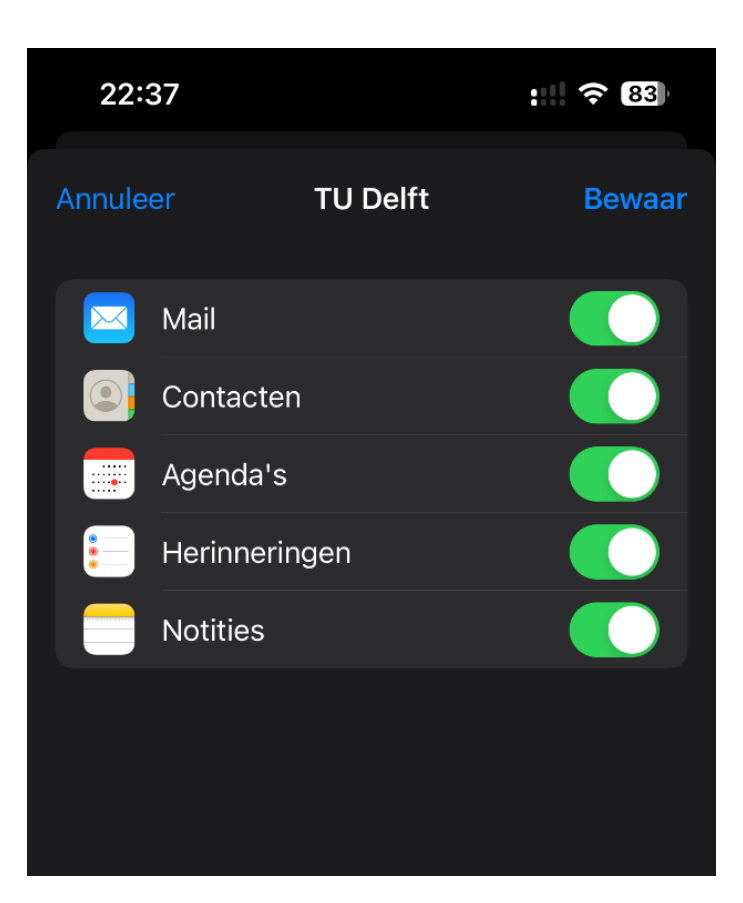